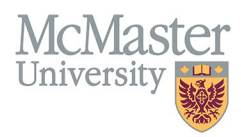

# HOW TO NAVIGATE EDUCATIONAL BACKGROUND – DEGREES AND DIPLOMAS (CV MANAGEMENT)

TARGET AUDIENCE: FHS DB USER (FACULTY) Updated April 27, 2023

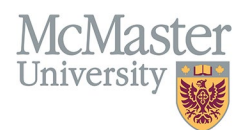

## LOGIN

Login to the system using your MacID/password or local login.

If you have any questions about how to login, refer to this user guide on our website <u>How to Login to FHS DB</u>

## **OVERVIEW**

This section is in the McMaster CV. Completed Degrees and Diplomas are entered here. Incomplete or degrees in progress should be listed under Other Specialized Training in the Educational Background section.

### **BEST PRACTICE**

For each degree include the designation i.e., MD, PhD, etc. The formal name of the institution and year received must be added. The institution is the organization that grants the designation.

Questions regarding content placement can be directed to your department Academic Coordinator.

#### **EXAMPLES:**

#### **Degrees and Diplomas**

| 2020 | PhD, Health Research Methodology, McMaster University, Hamilton |
|------|-----------------------------------------------------------------|
| 1992 | MBBS, University of London, United Kingdom                      |
| 1998 | MD, McMaster University, Hamilton                               |

## **DEGREES AND DIPLOMAS INSTRUCTIONS**

### LOCATING SECTION

Login to FHS DB and navigate to the CV Management menu on the left. The Education Background can be expanded to show your options. Click on Degrees and Diplomas.

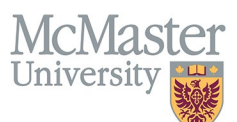

| × FHSDB McMaster                      |                                                                                                    |  |  |  |  |  |
|---------------------------------------|----------------------------------------------------------------------------------------------------|--|--|--|--|--|
|                                       | CV Menu Options                                                                                                    |  |  |  |  |  |
| Home                                  | McMaster University has a specific set of guidelines for CVs called the SPS B11 McMaster Curriculum Vitae Guidelines.                                                                                                    |  |  |  |  |  |
| CV Management                         | The document can be found on the University Secretariat website.                                                                                                    |  |  |  |  |  |
| Education Background                  | muss/nsecretariar.momaster.ca/university-pointies-procedures-guidelines/sps-supprementary-pointy-statements-tenure-promotion/                                                                                                  |  |  |  |  |  |
| Professional Organizations            | Faculty Members must submit their CV in McMaster format for all academic reiews and for any<br>administrative appointments. Preparation of the CV in McMaster format can be simplified by using the CV Management Module here. |  |  |  |  |  |
| University Appointments               |                                                                                                    |  |  |  |  |  |
| Employment History                    | To view and download your CV click the Vew CV button bellow. Toggle the Show Details switch to view the detailed CV.                                                                                                    |  |  |  |  |  |
| Scholarly and Professional Activities | Any entries that may need more details will be displayed below in the CV alerts. Click the hyperlink to view those entries.                                                                                                    |  |  |  |  |  |
| Areas of Interest                     | Show Details                                                                                                    |  |  |  |  |  |
| Honours and Awards                    | View CV no                                                                                                    |  |  |  |  |  |
| Courses Taught / Supervisorships      | CV Alerts                                                                                                    |  |  |  |  |  |
| Contributions to Teaching Practice    | There are no items for review at this time                                                                                                    |  |  |  |  |  |
| Research Funding                      |                                                                                                    |  |  |  |  |  |
| Lifetime Publications                 |                                                                                                    |  |  |  |  |  |
| Presentations at Meetings             |                                                                                                    |  |  |  |  |  |
| Patents and Copyrights                |                                                                                                    |  |  |  |  |  |
| Administrative Responsibilities       |                                                                                                    |  |  |  |  |  |
| Other Responsibilities                |                                                                                                    |  |  |  |  |  |
|                                       | Home                                                                                                    |  |  |  |  |  |
|                                       |                                                                                                    |  |  |  |  |  |
|                                       |                                                                                                    |  |  |  |  |  |
|                                       | E Education Background                                                                                                    |  |  |  |  |  |
|                                       | 🖥 Degrees and Diplomas                                                                                                    |  |  |  |  |  |
|                                       | Qualifications, Licences and                                                                                                    |  |  |  |  |  |

#### **FEATURES**

The section will be displayed upon selection. Users can sort and search within the section as well as add, edit, and delete entries.

Dther Specialized Training

| Degrees and Diplomas              |                               |                       |         |          |          |                     | ● Add       |     |   |
|-----------------------------------|-------------------------------|-----------------------|---------|----------|----------|---------------------|-------------|-----|---|
| Showing 1 to 3 of 3 entries       |                               |                       |         |          |          |                     |             |     |   |
| Degree                            |                               | Area of Study         | Country | Province | \$ City  | ♦ Year<br>Completed | 🚽 Highlight | ÷   | ♥ |
| MD                                | University of Western Ontario | Medicine              |         |          | London   | 2001                |             | e 🖉 |   |
| BSc                               | University of Guelph          | •                     |         |          | Guelph   | 1997                |             | Ø 🛅 |   |
| MS                                | McGill University             | Healthcare Management |         |          | Montreal | 2015                |             | 1   |   |
| Show 25 v entries Previous 1 Next |                               |                       |         |          |          | Next                |             |     |   |

## DATA ENTRY FORM

The form contains prompts for users showing fields that are mandatory. Dynamic fields will allow users to type in their entries and have a selection of previously defined values. If no matches appear, details can be added in as new entries.

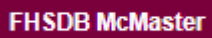

| McMas      | ter |
|------------|-----|
| University |     |

| ☑ Create Degrees and Diplomas                          | ×                               |
|--------------------------------------------------------|---------------------------------|
| Fields with * are required. Degree*_  Mandatory Fields | Country                         |
| Educational Institution <sup>*</sup>                   | Province / State                |
| Area of Study                                          | City                            |
| Year Completed <sup>•</sup> Dynam                      | mic field                       |
| Highlights ①                                           |                                 |
| -Select-                                               |                                 |
|                                                        | Save when completed Save X Back |

## **NEED SUPPORT?**

All FHS DB User Guides can be found on the FHS DB website